## วิธีการสืบค้นวารสารที่อยู่ใน Tier 1

กลุ่มภารกิจสนับสนุนระบบนิเวศวิจัย กองบริหารงานวิจัย สำนักงานอธิการบดี

## <u>วิธีที่ 1</u> การสืบค้นวารสาร Tier 1 ในฐานข้อมูล Scopus

| E Scopus - Sources ×                           | +                                                                                                    |                                                |                                                                                                    |                                                                  |                                                           |                         |                        |                   | -                    | o ×           |
|------------------------------------------------|----------------------------------------------------------------------------------------------------|------------------------------------------------|----------------------------------------------------------------------------------------------------|------------------------------------------------------------------|-----------------------------------------------------------|-------------------------|------------------------|-------------------|----------------------|---------------|
| $\leftarrow$ $\rightarrow$ C $\textcircled{a}$ | O A https://www.scopus.com/sources.                                                                                                    | uri <b>1.</b>                                  | เข้าสู่เว็บไซต์ <u>https://www.scopu</u>                                                                                                    | <u>is.com/se</u>                                                 | earch/form.ur                                             | <u>i?display</u>        | /=basic#               | <u>#basic</u> ☆   |                      |               |
| Scopus                                         |                                                                                                    |                                                | <b>"</b>                                                                                                    | Se                                                               | arch Sources Lie<br>2. คลิกที่                            | sts SciVal a<br>Sources | (<br>S                 | 9 Ļ 1             | ते Create account Si | ign in        |
|                                                | Sources                                                                                                    |                                                |                                                                                                    |                                                                  |                                                           |                         |                        |                   |                      |               |
|                                                | <u>Title</u><br>3. เลือก Title                                                                                                    | nter title<br>LoS one 4<br>PLoS ONE            | . พิมพ์ชื่อวารสารที่ต้องการค้นหา                                                                                                    | × Find                                                           | <mark>1 sources</mark> 5. คลิî<br><sup>ubmit search</sup> | ר Find so               | ources                 |                   | _                    |               |
|                                                | i Improved Citescore<br>We have updated the CiteScore m<br>of research impact, earlier. The up<br>previous CiteScore years (ie. 2018,<br>View CiteScore methodology. > | nethodology to<br>odated metho<br>, 2017, 2016 | o ensure a more robust, stable and comprehensive metric wh<br>dology will be applied to the calculation of CiteScore, as well a<br>). The previous CiteScore values have been removed and are r | ch provides an in<br>is retroactively for<br>io longer available | dication<br>r all<br>e.                                   |                         |                        |                   | ×                    |               |
|                                                | Filter refine list                                                                                                    |                                                | 42,180 results                                                                                                    |                                                                  | 관. Download Scopus Sc                                     | ource List ① Le         | earn more abou         | t Scopus Source L |                      |               |
|                                                | Apply Clear filters                                                                                                    |                                                | ▲II ~ 🗇 Export to Excel 🖾 Save to source list                                                                                                    |                                                                  |                                                           | View                    | v metrics for yea      | 2020<br>ar:       | ✓                    |               |
|                                                | Display options                                                                                                    | ^                                              | Source title $\psi$                                                                                                    | CiteScore 🗸                                                      | Highest percentile $\psi$                                 | Citations<br>2017-20 ↓  | Documents<br>2017-20 ↓ | % Cited ↓         | >                    |               |
|                                                | Display only Open Access journals     Counts for 4-year timeframe     No minimum selected                                                                              |                                                | 1 Ca-A Cancer Journal for Clinicians                                                                                                    | 463.2                                                            | 99%<br>1/340<br>Oncology                                  | 50,948                  | 110                    | 92                | -                    |               |
|                                                | Minimum citations                                                                                                    | *                                              | 2 Nature Reviews Materials                                                                                                    | 115.7                                                            | 99%<br>1/292<br>Materials Chemistry                       | 21,170                  | 183                    | 98                |                      |               |
|                                                | Citescore highest quartile           Show only titles in top 10 percent           1st quartile                                                                         |                                                | 3 Nature Reviews Molecular Cell Biology                                                                                                    | 99.7                                                             | 99%<br>1/382<br>Molecular Biology                         | 21,027                  | 211                    | 88                |                      |               |
|                                                | 2nd quartile                                                                                                    |                                                | 4 Chemical Reviews                                                                                                    | 96.9                                                             | 99%                                                       | 90,053                  | 929                    | 96                | 14                   | 4:16 <u>–</u> |

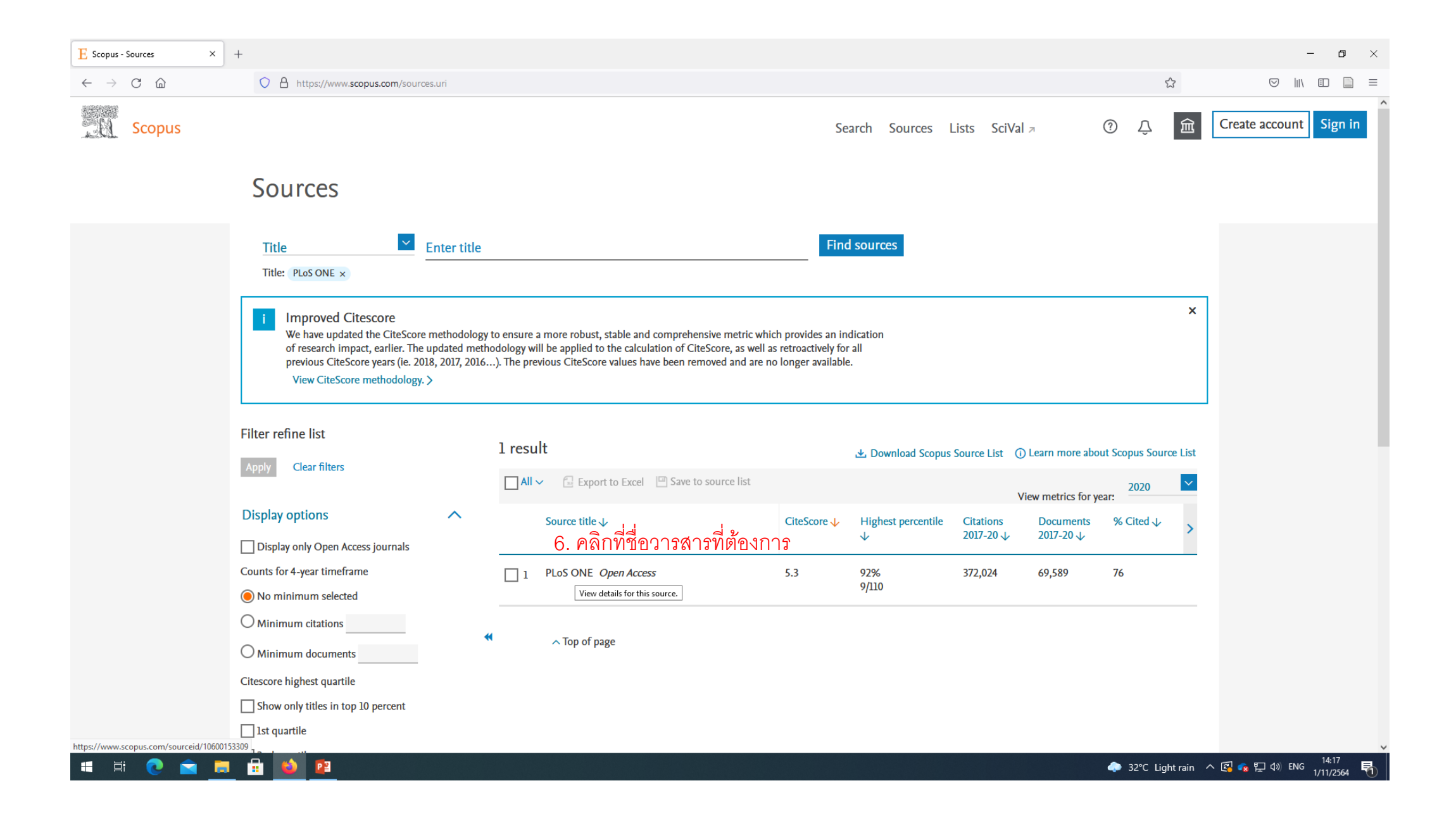

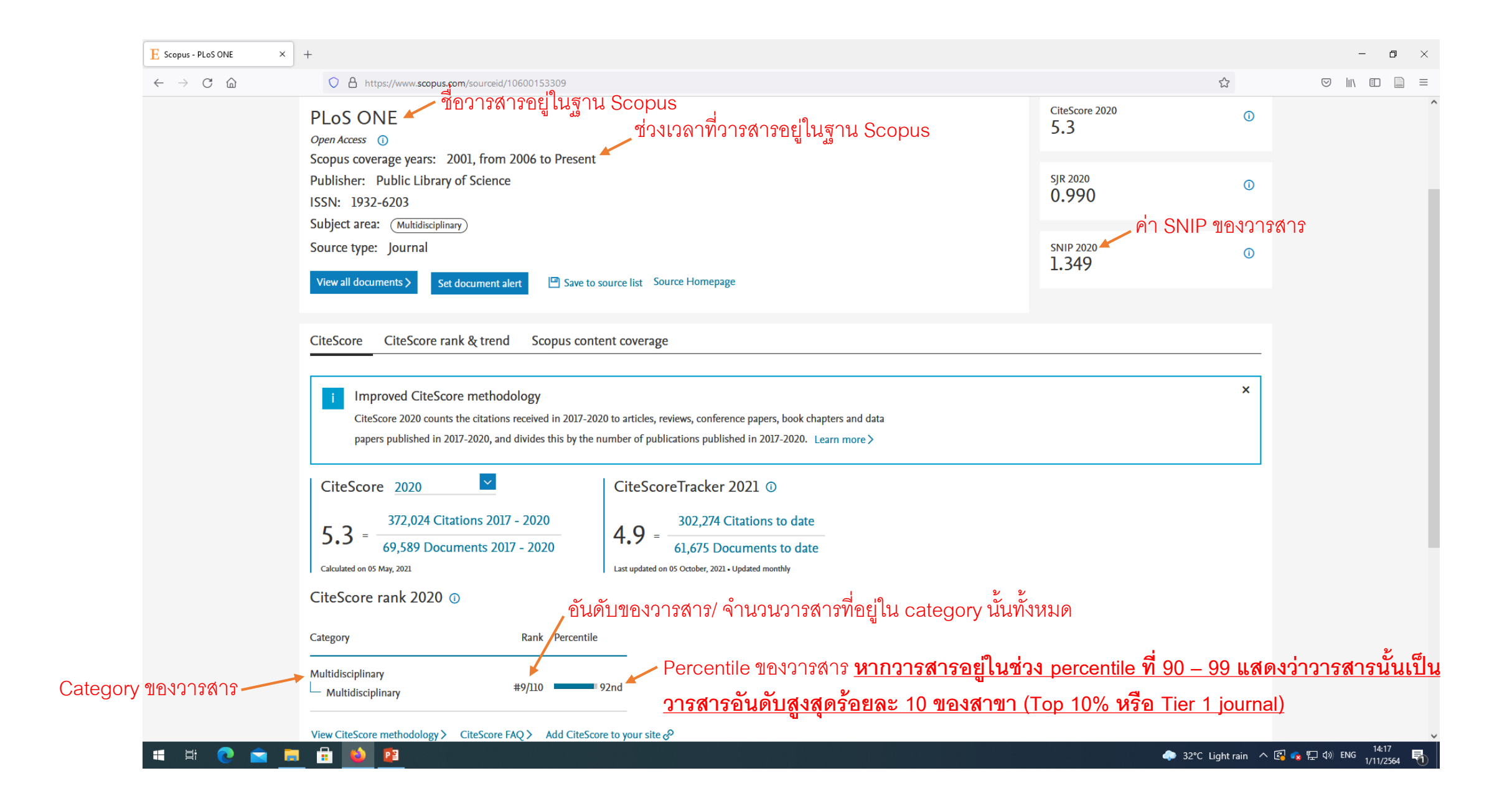

## <u>วิธีที่ 2</u> การสืบค้นในฐานข้อมูล Web of Science

| C Document search - Web of Scie × +            |                                                |                                                       |                                                    |                                       |                                       |                                   |                                    |                             |                    |                       | - o ×                                      |
|------------------------------------------------|------------------------------------------------|-------------------------------------------------------|----------------------------------------------------|---------------------------------------|---------------------------------------|-----------------------------------|------------------------------------|-----------------------------|--------------------|-----------------------|--------------------------------------------|
| $\leftarrow$ $\rightarrow$ C $\textcircled{a}$ | O A https://www.webofscience                   | .com/wos/woscc/ba                                     | sic-search <b>1.</b> ข้า                           | าสู่เว็บไซตํ                          | https                                 | ://www.we                         | bofscience.co                      | om/wos/woscc/               | 'basic-search      | 1                     |                                            |
|                                                | Clarivate                                      |                                                       |                                                    |                                       |                                       |                                   |                                    |                             | English ~ Product  | ts                    |                                            |
|                                                | Web of Science <sup>™</sup>                    | Search                                                | Marked List                                        | History A                             | lerts                                 |                                   |                                    |                             | Sign In 🗸 Register |                       |                                            |
|                                                |                                                |                                                       | Dis                                                | COVET IT                              | <b>ultid</b><br>I's most tr           | lisciplina<br>rusted global citat | r <b>y content</b><br>on database. |                             |                    |                       |                                            |
|                                                |                                                | Search in: Web of                                     | Science Core Colle                                 | ection ~ Edition                      | ns: All ~                             |                                   |                                    |                             |                    |                       |                                            |
|                                                |                                                | 2. เลือก Pu<br>Publication Titles<br>+ Add row        | + Add date range                                   | Advanced Sea                          | 3. พิม <sup>.</sup><br><sup>rch</sup> | พ์ชื่อวารสา:                      | ที่ต้องการค้น                      | ່ມທີ່ 🧟 🗙<br>X Clear Search | ] 4. คลิก Sea      | ırch                  |                                            |
|                                                |                                                | Welcome Kh                                            | ion Kaen University (                              | ThailLIS Project)                     | Support by                            | y UniNet, Commissio               | n on Higher Education              | Clarivate"                  |                    |                       |                                            |
|                                                | Clarivate<br>Accelerating innovation<br>T<br>P | 9 2021 Clarivate<br>raining Portal<br>troduct Support | Data Correction<br>Privacy Statement<br>Newsletter | Copyright<br>Cookie Pol<br>Terms of U | Notice<br>icy<br>se                   | Follow Us                         |                                    |                             |                    |                       | <sup>29</sup> ?                            |
| 🖷 🛱 💽 💼 📑                                      |                                                |                                                       |                                                    |                                       |                                       |                                   |                                    |                             | 🔶 32°C L           | ight rain \land 🖾 🤹 🔛 | <b>⊈</b> 14:18<br>⊈ 1/11/2564  ■ 1/11/2564 |

| os one (Publication Titles) - 2' X + |                                                          |                                       |                               |                           |                                             |                                                   |                               | – n ×                         |  |  |  |  |
|--------------------------------------|----------------------------------------------------------|---------------------------------------|-------------------------------|---------------------------|---------------------------------------------|---------------------------------------------------|-------------------------------|-------------------------------|--|--|--|--|
|                                      | ○ A https://www.webofscience.com/wos/w                   | woscc/summary/9b477268-               | 0b5e-4f1e-9359-2f81           | 222e83fd-1046bea2/reli    | evance/1                                    |                                                   |                               |                               |  |  |  |  |
|                                      |                                                          | , , , , , , , , , , , , , , , , , , , |                               |                           |                                             | Engli                                             | sh × III Products             | ·                             |  |  |  |  |
|                                      |                                                          |                                       |                               |                           |                                             |                                                   |                               |                               |  |  |  |  |
|                                      | Web of Science <sup>™</sup> Searce                       | ch Marked List                        | History Ale                   | erts                      |                                             | Sign                                              | In 🗸 Register                 |                               |  |  |  |  |
|                                      | Search > Results                                         |                                       |                               |                           |                                             |                                                   |                               |                               |  |  |  |  |
|                                      | 253,060 results from Web of Science Core Collection for: |                                       |                               |                           |                                             |                                                   |                               |                               |  |  |  |  |
|                                      | Q plos one (Publication Titles)                          | rt Create Alert                       |                               |                           |                                             |                                                   |                               |                               |  |  |  |  |
|                                      | «» Copy query link                                       |                                       |                               |                           |                                             |                                                   |                               |                               |  |  |  |  |
|                                      | Publications You may als                                 | so like                               |                               |                           |                                             |                                                   |                               |                               |  |  |  |  |
|                                      | Refine results                                           |                                       |                               |                           |                                             |                                                   |                               |                               |  |  |  |  |
|                                      |                                                          | 0/253,00                              | 30 Add To Marked L            | ist Export ~              |                                             | Relevance 🗸 🤇                                     | 1 of 2,000 >                  |                               |  |  |  |  |
|                                      | Search within results for                                | Q                                     |                               |                           |                                             |                                                   |                               |                               |  |  |  |  |
|                                      |                                                          |                                       | e effect of growth            | rate on otolith-base      | d discrimination o                          | of cod (Gadus morhua) ecotypes                    |                               |                               |  |  |  |  |
|                                      | Quick Filters                                            | noL 🖯                                 | ISSON, EP; Campana, SE:       | , (); <u>Baroarson, H</u> |                                             |                                                   |                               |                               |  |  |  |  |
|                                      | 🔲 🖹 Review Articles                                      | 3,601                                 | 29 2021   <u>PEOS ONE</u> 16  | 10 (3)                    |                                             | dic cod (Gadus morbua) stock, using DST profiles  | <sup>58</sup> คับดับของ       | เวารสาร/ จำนวนวารสาร          |  |  |  |  |
|                                      | Dpen Access 2                                            | 252,837                               | PLOS ONE ชื่อว่ารสาร          | ×                         | to be largely determined by growth rate. To | References Port 1 1 1                             | ຍ. ຍ.                         |                               |  |  |  |  |
|                                      | a Impact Factor No                                       | 1009 <b>0</b> 09                      | Journal Impact Facto          | or ™                      |                                             | nd cod ecotypes (using Show more                  | ู้ใน categ                    | ory นั้นทั้งหมด               |  |  |  |  |
|                                      | PITIMPACT FACTOR 18                                      | 1/19/19/01/19                         | .020                          | Five Year                 |                                             |                                                   | Related records               | 2001 mile 70 coodee           |  |  |  |  |
|                                      | Publication Years                                        | · 3                                   | 3.24                          | 3.788                     |                                             |                                                   | <u>'a' 171'3' 15 %</u>        | 1211212120121                 |  |  |  |  |
|                                      | 2021                                                     | 11,946                                | ICR Category                  | Category Bank             | Category Quartile                           | tion Myocardial infarction II                     | วารสารที                      | อยู่ใน อันดับที่ 1-7 จึง      |  |  |  |  |
|                                      | 2020                                                     | 16,672                                |                               | eutegory hunk             | cutegory quartite                           |                                                   | <u> </u>                      |                               |  |  |  |  |
|                                      | 2019                                                     | 16,205                                | MULTIDISCIPLINARY<br>SCIENCES | 26/72                     | Q2                                          |                                                   | <sub>20</sub> <u>เป็นวารส</u> | <u>่ารอันดับสูงสุด ร้อยละ</u> |  |  |  |  |
|                                      | 2018                                                     | 18,825                                | in SCIE edition               |                           |                                             | isease globally and is considered a public health | References                    |                               |  |  |  |  |
|                                      | Category 1                                               | ของวารสาร์                            | Source: Journal Citation      | Reports ™ 2020            |                                             | , with a mortality rate that exceeds 10% in the   | <u>ของสาขา</u>                | <u> (Top 10% หรอ Tier 1</u>   |  |  |  |  |
|                                      | See all                                                  |                                       |                               |                           |                                             | I characteristics of ST-se Show more              |                               |                               |  |  |  |  |
|                                      | Document Types                                           | ► Fre                                 | E Full Text from Publishe     | <u>31</u>                 |                                             |                                                   | Related records               | 292                           |  |  |  |  |
|                                      |                                                          |                                       |                               |                           |                                             |                                                   |                               |                               |  |  |  |  |

## <u>วิธีที่ 3</u> การสืบค้นในฐานข้อมูล Scimago Journal & Country Rank

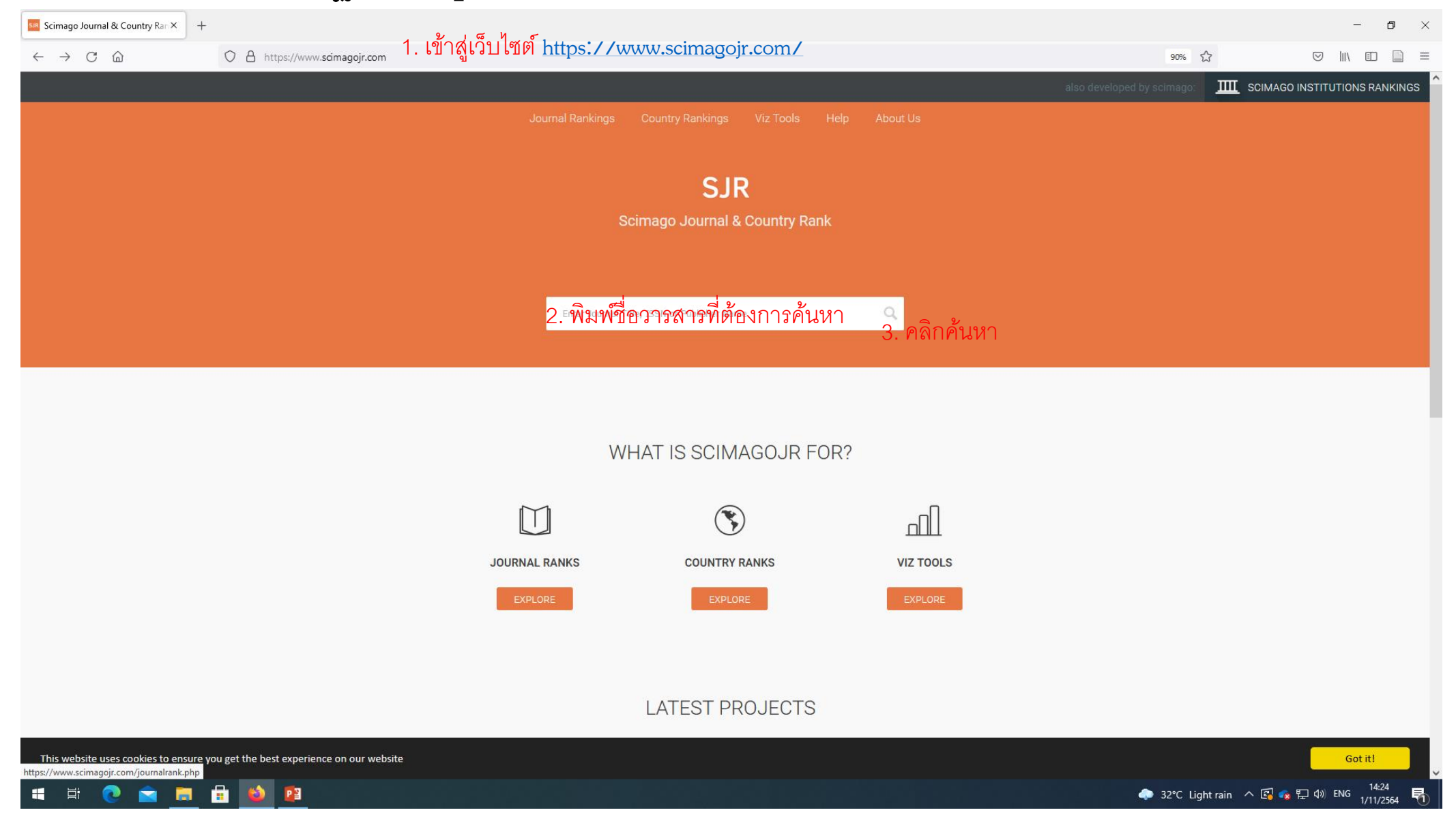

| SJR - Journal Search × +                                                                                                    |                                                                                       |                            | - <b>o</b> ×                           |
|----------------------------------------------------------------------------------------------------|---------------------------------------------------------------------------------------|----------------------------|----------------------------------------|
| $\leftarrow$ $\rightarrow$ C $\textcircled{a}$ $\bigcirc$ A https://www                                                           | w.scimagojr.com/journalsearch.php?q=animal+nutrition                                  | 90% 🖒                      |                                        |
|                                                                                                    |                                                                                       | also developed by scimago: | IIII SCIMAGO INSTITUTIONS RANKINGS     |
| Scimago Journal & Country Rank                                                                                                    |                                                                                       | Enter Journal Tit          | e, ISSN or Publisher Name 🔍            |
|                                                                                                    | Home Journal Rankings Country Rankings Viz Tools Help About Us                        |                            |                                        |
|                                                                                                    | animal nutrition                                                                      |                            |                                        |
|                                                                                                    |                                                                                       | 1 - 5 of 5                 |                                        |
|                                                                                                    | Journal of Animal Physiology and Animal Nutrition                                     |                            |                                        |
|                                                                                                    | United Kingdom<br>Wiley-Blackwell Publishing Ltd                                      |                            |                                        |
|                                                                                                    | Archives of Animal Nutrition                                                          |                            |                                        |
|                                                                                                    | United Kingdom<br>Taylor and Francis Ltd.                                             |                            |                                        |
|                                                                                                    | Animal Nutrition 4. คลิกที่ชื่อวารสาร                                                 |                            |                                        |
|                                                                                                    | China<br>KeAl Publishing Communications Ltd.                                          |                            |                                        |
|                                                                                                    | Polish Journal of Food and Nutrition Sciences                                         |                            |                                        |
|                                                                                                    | Poland<br>Polish Academy Sciences. Institute of Animal Reproduction and Food Research |                            |                                        |
|                                                                                                    | Animal Nutrition and Feed Technology                                                  |                            |                                        |
|                                                                                                    | India<br>Indian Journals                                                              |                            |                                        |
|                                                                                                    |                                                                                       | 1 - 5 of 5                 |                                        |
| This website uses cookies to ensure you get the best experient https://www.scimagojr.com/journalsearch.php?q=21100823377&tip=sid& | ence on our website<br>kclean=0                                                       |                            | Got it!                                |
| 🛋 H; 💽 🕿 🗖 🔂 🔯                                                                                                    |                                                                                       | 🙆 28°C Mostly s            | unny へ 🕼 🕵 🖓 🕼 🐜 🤐 9:30<br>3/11/2564 尾 |

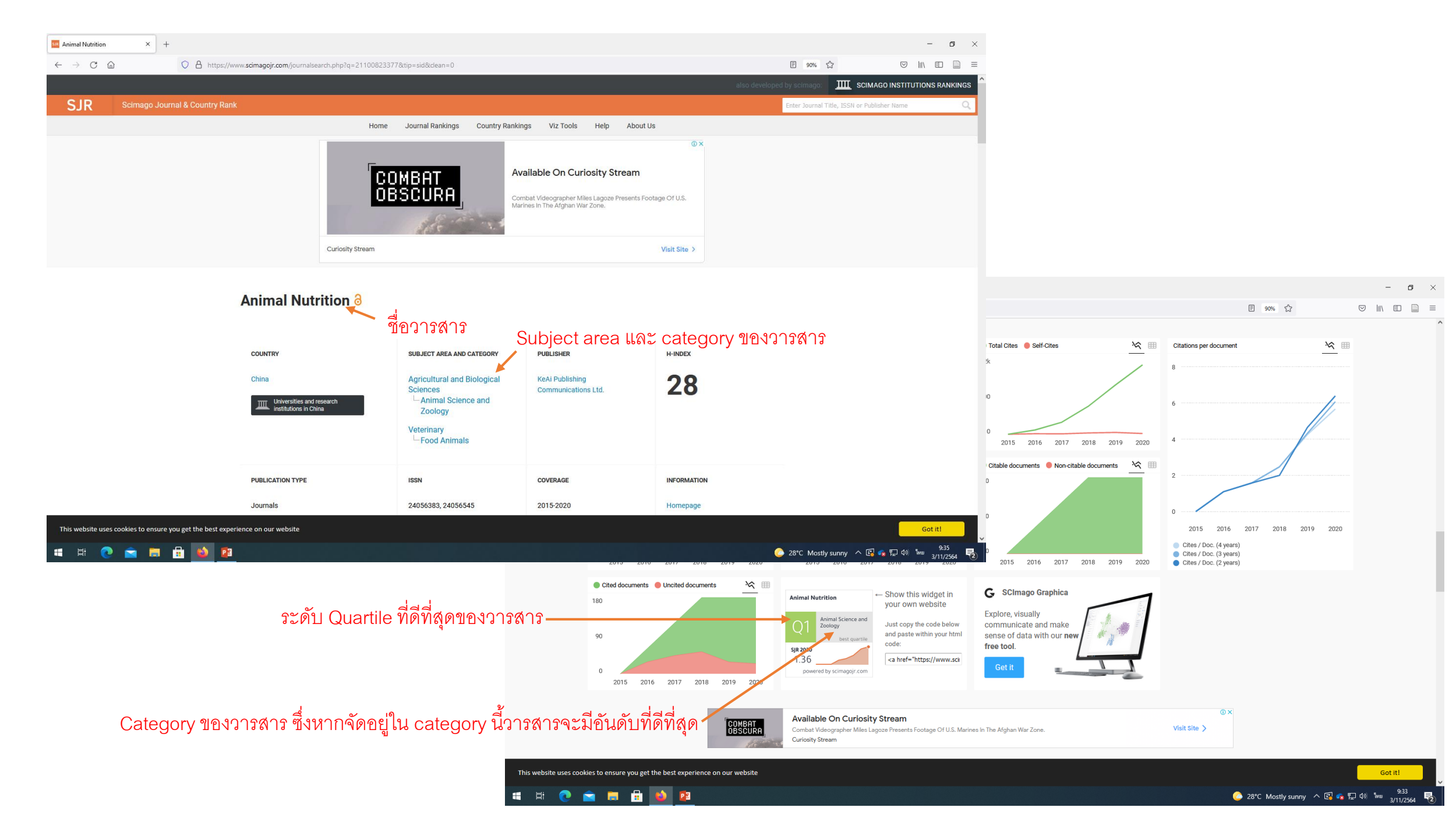

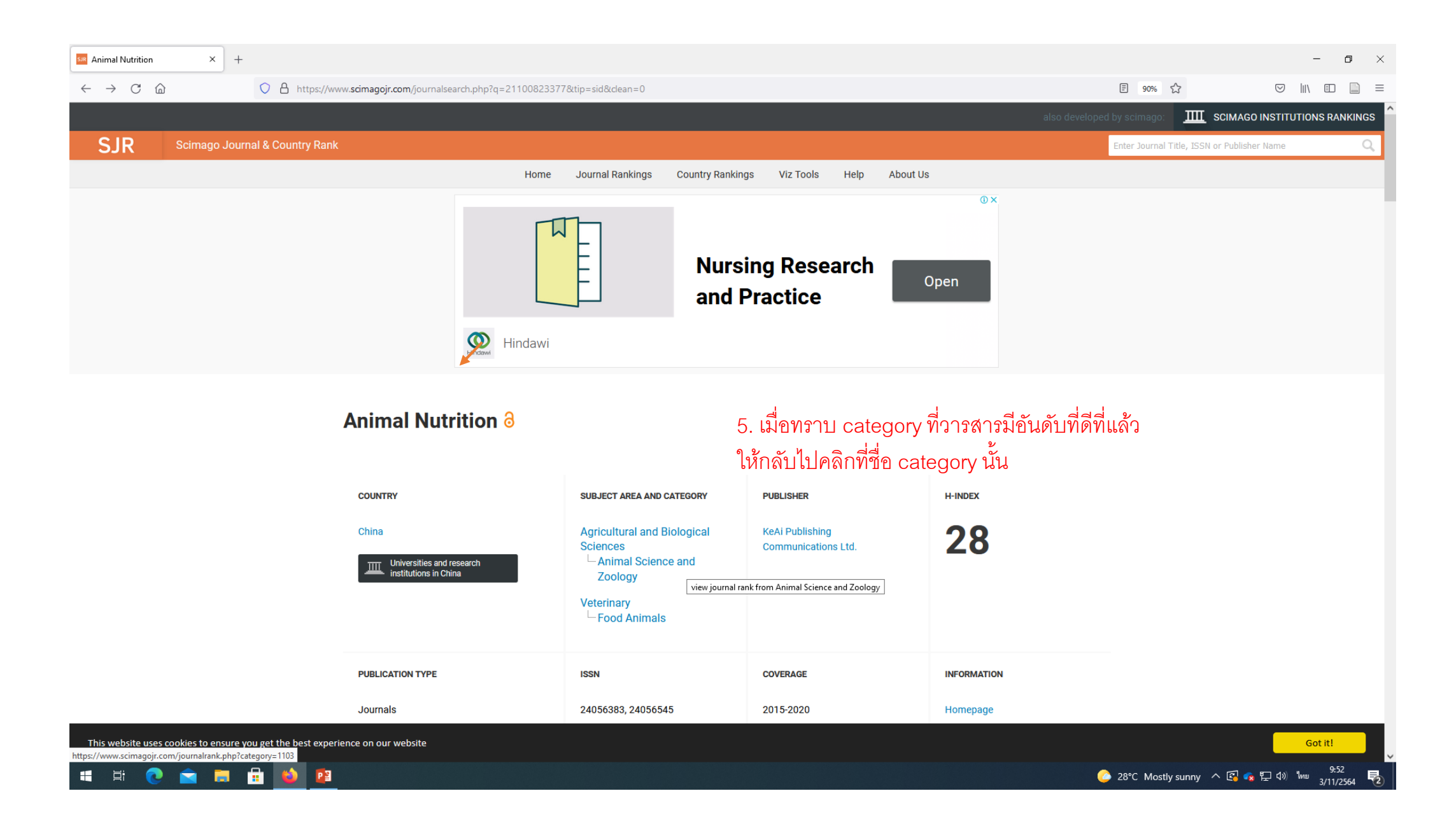

| 🥶 Journal Rankings on Animal Sci 🗙 🛛 +                                                                      |                                         |                                                                                            |                                                          |                                                            |                                             | – a ×                                                           |
|----------------------------------------------------------------------------------------------------|-----------------------------------------|--------------------------------------------------------------------------------------------|----------------------------------------------------------|------------------------------------------------------------|---------------------------------------------|-----------------------------------------------------------------|
| $\leftarrow$ $\rightarrow$ C $\textcircled{a}$ https://www.s                                                | cimagojr.com/journalrank.php?area=      | 100&category=1103                                                                          |                                                          |                                                            |                                             | 90% ☆ 🛛 🗐 🗐 =                                                   |
|                                                                                                    |                                         |                                                                                            |                                                          |                                                            | also developed                              | by scimago: IIII SCIMAGO INSTITUTIONS RANKINGS                  |
| SJR Scimago Journal & Country Rank                                                                          |                                         |                                                                                            |                                                          |                                                            |                                             | Enter Journal Title, ISSN or Publisher Name                     |
|                                                                                                    |                                         | Home Journal Rankings                                                                      | Country Rankings Viz                                     | Tools Help About Us                                        |                                             |                                                                 |
|                                                                                                    |                                         | BGI   Single Cell Ser<br>Profile 100s Of Single Cells<br>10X Genomics Single Cell Solution | <b>q Services</b><br>s<br>on Is Run On BGI's Proprietary | r DNBseq <sup>™</sup> NGS Technology<br>OPEN               | 0 ×                                         |                                                                 |
|                                                                                                    | Agricultural and<br>Biological Sciences | Animal Science and<br>Zoology                                                              | All regions / countries 🗸                                | All types ville at least 0 Cit                             | 2020 V<br>able Docs. (3years) V Apply       | 22                                                              |
|                                                                                                    |                                         |                                                                                            |                                                          |                                                            | Download data 1 - 50 of 424                 | จานวนวารสารทั้งหมดใน catego<br><u>จากวารสารทั้งหมด 424 ฉบับ</u> |
| ื่อวารสารที่อยู่ใน category นั้น 🔪                                                                          | Title                                   | Type <b>↓ SJR</b> H Total I<br>index (2                                                    | Docs. Total Docs. Total<br>2020) (3years) (2             | Refs. Total Cites Citable Docs.<br>2020) (3years) (3years) | Cites / Doc. Ref. / Doc.<br>(2years) (2020) | <u>ดังนั้น วารสารที่อยู่ใน อันดับที่</u>                        |
|                                                                                                    | Annual Review of Animal<br>Biosciences  | journal Q1 38                                                                              | 18 60                                                    | 2635 477 57                                                | 8.07 146.39 📕                               | <u>จึงเป็นวารสารอันดับสูงสุด</u><br><u>ร้อยละ 10 ของสาขา</u>    |
|                                                                                                    | 2 Journal of Animal Ecology             | 2.134<br>journal Q1 157                                                                    | 253 464 1                                                | 8722 2098 452                                              | 4.18 74.00                                  | <u>(Top 10% หรือ Tier 1 journal)</u>                            |
|                                                                                                    | 3 Advances in the Study of<br>Behavior  | book 1.997 69<br>series <mark>Q1</mark>                                                    | 7 23                                                     | 1345 73 9                                                  | 2.69 192.14                                 |                                                                 |
| This website uses cookies to ensure you get the best experienc<br>https://www.scimagojr.com/journalrank.php | e on our website                        |                                                                                            |                                                          |                                                            |                                             | Got it!                                                         |
| 📲 🛱 💽 😭 📻 🔒 🚺 😰                                                                                             |                                         |                                                                                            |                                                          |                                                            |                                             | ) 28°C Mostly sunny \land 🕼 🝖 🔛 🕼 🗤 9:50 💀                      |